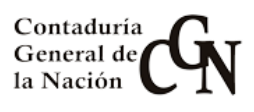

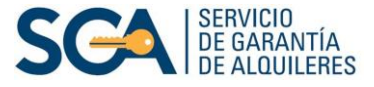

# Mantenimiento de Propietarios SIGGA e IRPF

En este instructivo usted encontrará los pasos a seguir para efectuar el ingreso de los propietarios a su contrato.

Esto permitirá que las retenciones de IRPF que se realizan a cada contrato y son volcadas a DGI, se efectúen a nombre de los propietarios del mismo.

Además, la identificación de los propietarios en el contrato, es indispensable para quedar exonerado, en caso que corresponda.

En este manual también se detallan los pasos a seguir para realizar consultas financieras como: declaración jurada, resguardos, descuentos.

Para ingresar al sistema, en la pantalla de acceso al SIGGA, ingrese su "Nombre de Usuario" (que es su cédula de identidad, sin puntos ni guion) y la clave. Luego seleccione "Inicio de Sesión".

| SIGGA              |           |
|--------------------|-----------|
| Nombre de usuario: | 11111111  |
| Contraseña:        | •••••     |
| Inicio             | de sesión |

# Identificación de Propietarios y exoneración

Para identificar a los propietarios en el contrato y que éstos, además queden exonerados de IRPF (si corresponde), deberá ingresar sus datos al sistema.

#### Nota:

Recuerde que para quedar exonerado, además de ingresar los datos del propietario al SIGGA, deberá efectuar la exoneración ante DGI.

### Ingreso de Propietarios

1. Ingrese en "Contratos" – "Propiedades y Propietarios".

| <ul> <li>Aplicaciones</li> <li></li></ul> | 🔻 Elementos de trabajo 🧲   |
|-------------------------------------------|----------------------------|
| Contratos                                 | Consultas y Reportes       |
| Servicios Complementarios                 | Propiedades y Propietarios |
| Financiero-Contable                       | Propie                     |

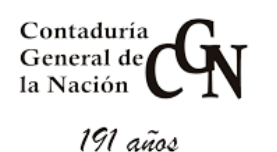

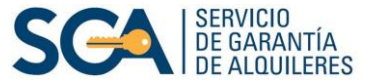

2. En la pantalla de Mantenimiento de Propiedades, complete la celda "Contrato" con el número correspondiente y luego presione "Buscar".

| MANTENIMIENTO DE PROPIEDADES |                     |   |                      |        |  |  |  |  |  |
|------------------------------|---------------------|---|----------------------|--------|--|--|--|--|--|
| Filtros para la consulta:    |                     |   |                      |        |  |  |  |  |  |
| Contrato !:                  | 1111                |   | Nro. Autogenerado !: |        |  |  |  |  |  |
| Tipo persona :               | Todos               |   |                      |        |  |  |  |  |  |
| Clase documento :            | Cédula de Identidad | ۲ | Nro. documento !:    |        |  |  |  |  |  |
| Departamento :               |                     | ۲ | Localidad :          | •      |  |  |  |  |  |
| Nombre Calle !:              |                     |   | Nro. de puerta :     |        |  |  |  |  |  |
|                              |                     |   |                      | Buscar |  |  |  |  |  |

3. En la siguiente pantalla presione

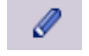

| MANTENIMIENTO DE PROPIEDADES |                                                                                                    |                           |               |               |                     |                     |                                          |                                   |  |  |
|------------------------------|----------------------------------------------------------------------------------------------------|---------------------------|---------------|---------------|---------------------|---------------------|------------------------------------------|-----------------------------------|--|--|
|                              |                                                                                                    |                           |               |               |                     |                     |                                          |                                   |  |  |
|                              | Contrato :     3488     Nro. Autogenerado :       Tipo persona :     Todos     Clase documento :       Nro. documento :     Departamento :       Localidad :     Nombre Calle :       Nro. de puerta :     Nombre Calle : |                           |               |               |                     |                     |                                          |                                   |  |  |
| Resulta                      | ado de con                                                                                                    | i <b>sulta </b> (Exportar | : Excel PDF ) |               |                     |                     |                                          |                                   |  |  |
| Contrato                     | Fecha de<br>inicio                                                                                                    | Dirección<br>△ ▽          |               | Padrón<br>△ ▽ | Urbano/Rural<br>△ ▽ | Sección<br>Judicial | Construcción<br>posterior a 1968?<br>△ ▽ | Actualizar                        |  |  |
| 3.488                        | 20/11/2015                                                                                                    | Calle<br>Loc MONTEVIDEO   |               | No            | Ø                   |                     |                                          |                                   |  |  |
| Cantidad de registros: 1     |                                                                                                    |                           |               |               |                     |                     |                                          |                                   |  |  |
|                              |                                                                                                    |                           |               |               |                     |                     | Ex<br>Volver                             | portar: <u>Excel</u> PDF<br>Salir |  |  |

### 4. En la pantalla Definición de Propiedad, seleccione "Agregar Propietario"

|                                                                      |                           |                          |                               |                                                   |    | Aceptar | Volver              |  |
|----------------------------------------------------------------------|---------------------------|--------------------------|-------------------------------|---------------------------------------------------|----|---------|---------------------|--|
| DEFINICIÓN DE PROPIEDAD                                              |                           |                          |                               |                                                   |    |         |                     |  |
| ACTUALIZAR LOS DATOS DE UNA PROPIEDAD                                |                           |                          |                               |                                                   |    |         |                     |  |
| Propiedad                                                            |                           |                          |                               |                                                   |    |         |                     |  |
| Dirección*:<br>Padrón *:<br>¿Urbana o Rural?:<br>Tipo de vivienda *: | 4<br>Urbana Rural<br>Casa | MONTEVIDEO Lo<br>Bloque: | c. MONTEVIDEO<br>Construcción | Unidad:<br>Sección Judicial:<br>n posterior 1968: | NO |         |                     |  |
| Propietarios<br>No se encontraron propietarios                       |                           |                          |                               |                                                   |    |         | Agregar Propietario |  |
|                                                                      |                           |                          |                               |                                                   |    | Aceptar | Volver              |  |

5. Se desplegarán las siguientes celdas, para ser completadas con los datos del propietario.

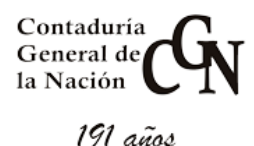

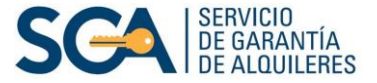

| Agregar Prop           | oietario              |                       |                       |                |
|------------------------|-----------------------|-----------------------|-----------------------|----------------|
| Documento*:<br>Nombre: | Cédula de Identidad   | •                     | &                     |                |
| Fecha Desde*:          | Seleccione un valor 🔻 | Seleccione un valor 🔻 | Seleccione un valor 🔻 | Porcentaje*:   |
|                        |                       |                       |                       | Aceptar Volver |

Seleccione el tipo de documento e ingrese el número correspondiente.

#### -Si el documento es una cédula de identidad:

Hacer clic fuera de la celda para que el sistema cargue los datos. Si la persona no está registrada, el sistema le dirá que "No existe persona con el documento ingresado" y deberá seleccionar 🝰 para pasar a la siguiente pantalla.

|                                                                                      |               |                      |                                              | Ac         | eptar | Volver  |  |  |
|--------------------------------------------------------------------------------------|---------------|----------------------|----------------------------------------------|------------|-------|---------|--|--|
| DEFINICIÓN DE PROPIETARIO                                                            |               |                      |                                              |            |       |         |  |  |
| COMPLETE EL FORMULARIO PARA DAR DE ALTA U                                            | IN NUEV       | O PROPIETARIO        |                                              |            |       |         |  |  |
| Documento                                                                            |               |                      |                                              |            |       |         |  |  |
| Clase de documento *: Cédula de Identidad<br>Número de documento *:                  | ۲             | 1                    |                                              |            |       |         |  |  |
| Información de la persona                                                            |               |                      |                                              |            |       |         |  |  |
| Primer nombre *:<br>Primer apellido *:<br>Fecha de Nacimiento: Seleccione un valor - | - <b>T</b> Se | Segu<br>Segu<br>Segu | indo nombre:<br>indo apellido:<br>Seleccione | un valor V |       |         |  |  |
| Datos Personales                                                                     |               |                      |                                              |            |       |         |  |  |
| lo se encontraton datos personales.                                                  |               |                      |                                              |            |       | Agregar |  |  |
|                                                                                      |               |                      |                                              | Ac         | eptar | Volver  |  |  |

Una vez que ingrese todos los datos (recuerde que los señalados con asterisco son de carácter obligatorio), seleccione "Aceptar".

Volverá a la pantalla anterior y verá cargados el nombre y el documento del propietario.

| Agregar Prop  | ietario                                |   |          |            |   |                |
|---------------|----------------------------------------|---|----------|------------|---|----------------|
| Documento*:   | Cédula de Identidad<br>JOSÉ JOSÉ PÉREZ |   | 12223334 | <u>a</u> Q |   |                |
| Fecha Desde*: | -                                      | • | ۲        |            | ۲ | Porcentaje*:   |
|               |                                        |   |          |            |   | Aceptar Volver |

#### -Si el documento es un RUT:

Si al tratar de cargar el propietario, el sistema le dice que "No existe persona con el documento ingresado", deberá realizar el procedimiento que explicamos anteriormente. Es decir, seleccionar la imagen 💩 y completar los campos requeridos.

| Contaduría<br>General de<br>la Nación | Mesa de Ayuda SIGGA SERVICIO<br>DE GARANTÍA<br>DE ALQUILERES |
|---------------------------------------|--------------------------------------------------------------|
| 191 años                              | Aceptar Volver                                               |
|                                       | DEFINICIÓN DE PROPIETARIO                                    |
|                                       | COMPLETE EL FORMULARIO PARA DAR DE ALTA UN NUEVO PROPIETARIO |
|                                       | Documento                                                    |
|                                       | Clase de documento *: RUT ▼<br>Número de documento *:        |
|                                       | Información de la persona                                    |
|                                       | Razón social *: Seleccione un valor 🔻                        |
|                                       | Datos Personales                                             |
|                                       | No se encontraton datos personales. Agregar                  |
|                                       | Aceptar Volver                                               |

Indique la Razón Social y el Tipo Social (en este campo nunca seleccione "Otros").

En caso de ser una vivienda amparada por la Ley 18.795 de 17 de agosto de 2011, Decreto n°355/011 de 6 de octubre de 2011 (VIVIENDA DE INTERÉS SOCIAL), debe ingresar el RUT que figura en la Constancia emitida por la Comisión Asesora de Inversiones en Viviendas de Interés Social (CAIVIS).

| Información de la persona |                                      |
|---------------------------|--------------------------------------|
| Razón social *:           | Tipo Social *: Seleccione un valor 🔻 |
|                           | Seleccione un valor                  |
|                           | Otros                                |
|                           | S.A.                                 |
|                           | S.R.L.                               |

Luego de ingresar los datos presione "Aceptar".

Volverá a la pantalla anterior y verá cargados el nombre y el documento del propietario.

| Agregar Prop  | pietario         |   |             |            |                |
|---------------|------------------|---|-------------|------------|----------------|
| Documento*:   | RUT              | • | 21000000000 | <u>a</u> Q |                |
| Nombre:       | PÉREZ PÉREZ S.A. |   |             |            |                |
| Fecha Desde*: |                  | • |             |            | ▼ Porcentaje*: |
|               |                  |   |             |            | Aceptar Volver |

**6.** Seleccione la fecha del día de ingreso de la información y la cuota parte del porcentaje de la propiedad que le corresponde. Finalmente presione "Aceptar".

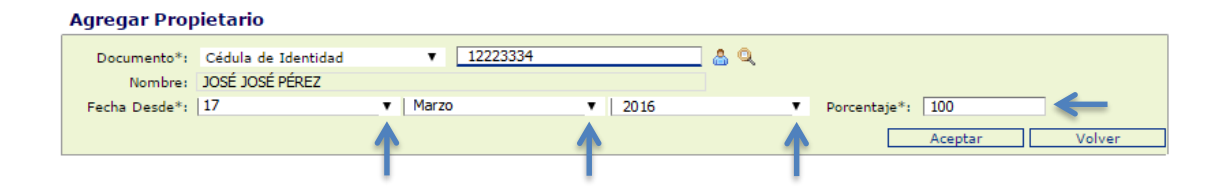

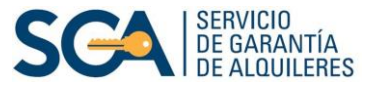

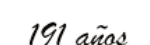

Contaduría

General de la Nación

**7.** Comprobará que los datos del propietario fueron ingresados. Si desea ingresar otro debe seleccionar "Agregar Propietario" y seguir los mismos pasos.

|                                       |                        |               |                     | Acep        | tar Volver                                     |  |  |  |
|---------------------------------------|------------------------|---------------|---------------------|-------------|------------------------------------------------|--|--|--|
| DEFINICIÓN DE PROPIEDAD               |                        |               |                     |             |                                                |  |  |  |
| ACTUALIZAR LOS DATOS DE UNA PROPIEDAD |                        |               |                     |             |                                                |  |  |  |
| Propiedad                             |                        |               |                     |             |                                                |  |  |  |
| Dirección*: I                         | MONTEVIDEO L           | c. MONTEVIDEO |                     | B 🗲 🔍       |                                                |  |  |  |
| Padrón *: 4                           | Bloque:                |               | Unidad              |             |                                                |  |  |  |
| ¿Urbana o Rural?: 🦲                   | Urbana Rural           |               | Sección Judicial    | :           |                                                |  |  |  |
| Tipo de vivienda *: 0                 | Casa 🔻                 | Construc      | ción posterior 1968 | :           |                                                |  |  |  |
| Propietarios                          |                        |               |                     |             |                                                |  |  |  |
| < << 1 >> >  Ir a pag.                | -> Pág. 1/1            |               |                     | Mostrar 100 | <ul> <li>resultados por página de 1</li> </ul> |  |  |  |
| Nombre                                | Documento de Identidad | Porcentaje    | Fecha Desde         | Fecha Hasta | Exento                                         |  |  |  |
| JOSÉ JOSÉ PÉREZ                       | 12223334               | 100.0         | 17/03/2016          |             | a 🖉 🧔 💼                                        |  |  |  |
|                                       |                        |               |                     |             | Agregar Propietario                            |  |  |  |
|                                       |                        |               |                     | Acep        | tar Volver                                     |  |  |  |

8. Finalmente, presione "Aceptar".

#### Nota:

*Al mes* de ingresar los datos de los propietarios al sistema y realizar el trámite de exoneración ante la DGI, consulte el contrato dentro del SIGGA (ver capítulo "Consulta de Contrato)" de este instructivo, pág. 7)

Si en la pestaña "Propiedad", dentro de la casilla "Exento", figura la letra "S", el propietario estará exonerado del IRPF.

Si no fuera así, en la casilla figurará una "N".

### ¿Cómo dar de baja a un propietario?

**1.** Si Ud. desea eliminar un propietario que ya figura en el contrato, deberá seguir los pasos 1, 2 y 3, desarrollados anteriormente en "Ingreso de Propietarios".

2. Una vez que se encuentre en la pantalla de "Definición de Propiedad", visualizará los datos del propietario a dar de baja.

Allí seleccione la imagen 🗐

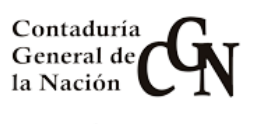

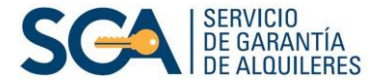

|                                                      |                            |                                    |                  |              | Aceptar       | Volver             |  |  |  |  |  |  |  |
|------------------------------------------------------|----------------------------|------------------------------------|------------------|--------------|---------------|--------------------|--|--|--|--|--|--|--|
| DEFINICIÓN DE PROPIEDAD                              |                            |                                    |                  |              |               |                    |  |  |  |  |  |  |  |
| ACTUALIZAR LOS DATOS DE UNA PROPIEDAD                |                            |                                    |                  |              |               |                    |  |  |  |  |  |  |  |
| Propiedad                                            | Propiedad                  |                                    |                  |              |               |                    |  |  |  |  |  |  |  |
| Dirección*:                                          |                            |                                    | (                | ≝ <b>5</b> q |               |                    |  |  |  |  |  |  |  |
| Padrón *: 6                                          | 6716 Bloc                  | que:                               | Unidad:          | 005          |               |                    |  |  |  |  |  |  |  |
| ¿Urbana o Rural?: 🤅                                  | 🖲 Urbana 📿 Rural           | Se                                 | ección Judicial: |              |               | _                  |  |  |  |  |  |  |  |
| Tipo de vivienda *:                                  | Apartamento Propiedad Hori | <ul> <li>Construcción p</li> </ul> | osterior 1968: [ |              |               |                    |  |  |  |  |  |  |  |
| Propietarios                                         |                            |                                    |                  |              |               |                    |  |  |  |  |  |  |  |
| <pre> &lt; &lt;&lt; 1 &gt;&gt; &gt;  Ir a pag.</pre> | -> Pág. 1/1                |                                    |                  | Mostrar 10   | 0 v resultado | os por página de 1 |  |  |  |  |  |  |  |
| Nombre                                               | Documento de Ide           | ntidad Porcentaje                  | Fecha Desd       | e Fecha Ha   | sta Exento    |                    |  |  |  |  |  |  |  |
| JOSÉ PÉREZ PÉREZ                                     | 35257830                   | 100.00                             | 21/08/2015       |              | S             | a 🔽 🖉              |  |  |  |  |  |  |  |
|                                                      |                            |                                    |                  |              | Agr           | regar Propietario  |  |  |  |  |  |  |  |
|                                                      |                            |                                    |                  |              | Aceptar       | Volver             |  |  |  |  |  |  |  |

**3.** Automáticamente la celda de "Fecha Hasta" se completará con la fecha del día en que está dando de baja al mismo.

|                                       |                                   |                    |             | Aceptar           | Volver             |  |  |  |  |  |  |  |
|---------------------------------------|-----------------------------------|--------------------|-------------|-------------------|--------------------|--|--|--|--|--|--|--|
| DEFINICIÓN DE PROPIEDAD               |                                   |                    |             |                   |                    |  |  |  |  |  |  |  |
| ACTUALIZAR LOS DATOS DE UNA PROPIEDAD |                                   |                    |             |                   |                    |  |  |  |  |  |  |  |
| Propiedad                             |                                   |                    |             |                   |                    |  |  |  |  |  |  |  |
| Dirección*:                           |                                   |                    | 🖪 🗲 Q       |                   |                    |  |  |  |  |  |  |  |
| Padrón *:                             | 6716 Bloque:                      | L                  | Inidad: 005 |                   |                    |  |  |  |  |  |  |  |
| ¿Urbana o Rural?;                     | 🖲 Urbana 📿 Rural                  | Sección J          | udicial:    |                   |                    |  |  |  |  |  |  |  |
| Tipo de vivienda *:                   | Apartamento Propiedad Hori 🗸 Cons | strucción posterio | 1968:       |                   |                    |  |  |  |  |  |  |  |
| Propietarios                          |                                   |                    |             |                   |                    |  |  |  |  |  |  |  |
| < << 1 >> >  Ir a pag                 | > Pág. 1/1                        |                    | Mostra      | ar 100 🗸 resultad | os por página de 1 |  |  |  |  |  |  |  |
| Nombre                                | Documento de Identidad            | Porcentaje         | Fecha Desde | Fecha Hasta       | Exento             |  |  |  |  |  |  |  |
| JOSÉ PÉREZ PÉREZ                      | 35257830                          | 100.00             | 21/08/2015  | 29/09/2016        | S                  |  |  |  |  |  |  |  |
|                                       |                                   |                    |             | Ag                | gregar Propietario |  |  |  |  |  |  |  |
| 5                                     |                                   |                    |             | Aceptar           | Volver             |  |  |  |  |  |  |  |

Para agregar a un nuevo propietario, consulte lo desarrollado anteriormente en "Ingreso de Propietarios".

Luego seleccione "Aceptar"

4. En la siguiente pantalla presione "Salir"

|                                                                                                    |                    |                               |               |              |                     | Volver                            | Salir         |     |  |
|----------------------------------------------------------------------------------------------------|--------------------|-------------------------------|---------------|--------------|---------------------|-----------------------------------|---------------|-----|--|
|                                                                                                    |                    | MANTER                        | NIMIENTO D    | E PROPIED    | ADES                |                                   |               |     |  |
|                                                                                                    |                    |                               |               |              |                     |                                   |               | _   |  |
| E FILTR                                                                                                    | IOS APLICADO       | S                             |               |              |                     |                                   |               |     |  |
| Contrato i 22228 Nro. Autogenerado :<br>Tipo persona i Todos Clase documento i Cédula de Identidad<br>Nro. documento i Departamento :<br>Localidad i Nombre Calle :<br>Nro. de puerta : |                    |                               |               |              |                     |                                   |               |     |  |
| Resulta                                                                                                    | do de consi        | ulta 🔄 (Exportar: Excel PDF ) |               |              |                     |                                   |               |     |  |
| Contrato<br>△ ▽                                                                                                    | Fecha de<br>inicio | Dirección<br>△ ▽              | Padrón<br>△ ▽ | Urbano/Rural | Sección<br>Judicial | Construcción<br>posterior a 1968? | Actualizar    |     |  |
| 22.228                                                                                                    | 21/08/2015         |                               | 6716          | Urbano       | 2 V                 | No                                | Ø             | e   |  |
| Cantidad (                                                                                                    | de registros: 1    |                               |               |              |                     |                                   |               |     |  |
|                                                                                                    |                    |                               |               |              |                     |                                   | Exportar: Exc | :el |  |
|                                                                                                    |                    |                               |               |              |                     | Volver                            | Salir         |     |  |

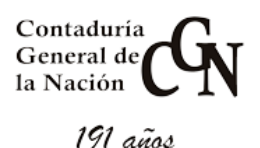

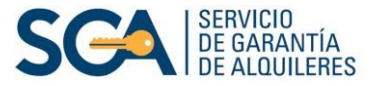

## Modificar datos de un propietario

1. Para realizar cambios en los datos de un propietario, primero deberá seguir los pasos del 1 al 7, de "Ingreso de Propietarios" (pág. 1).

2. Una vez que se encuentre en la pantalla "Definición de Propiedad", dependiendo del dato que desea modificar deberá seleccionar las siguientes opciones:

|                                                     |                |                          |                 |             |        | Acep       | tar       | Volver          |  |  |  |  |
|-----------------------------------------------------|----------------|--------------------------|-----------------|-------------|--------|------------|-----------|-----------------|--|--|--|--|
| DEFINICIÓN DE PROPIEDAD                             |                |                          |                 |             |        |            |           |                 |  |  |  |  |
| ACTUALIZAR LOS DATOS DE UNA PROPIEDAD               |                |                          |                 |             |        |            |           |                 |  |  |  |  |
| Propiedad                                           |                |                          |                 |             |        |            |           |                 |  |  |  |  |
| Dirección*:                                         |                |                          |                 |             |        |            |           |                 |  |  |  |  |
| Padrón *:                                           | 13439          | Bloque:                  |                 | Unidad:     | 101    |            |           |                 |  |  |  |  |
| ¿Urbana o Rural?:                                   | 🖲 Urbana 🤇     | Rural                    | Secció          | n Judicial: |        |            |           |                 |  |  |  |  |
| Tipo de vivienda *:                                 | Apartament     | o Propiedad Hori 🗸 🛛 Cor | strucción poste | rior 1968:  |        |            |           |                 |  |  |  |  |
| Propietarios                                        |                |                          |                 |             |        |            |           |                 |  |  |  |  |
| <pre> &lt; &lt;&lt; 1 &gt;&gt; &gt;  Ir a pag</pre> | g              | ⊳ Pág. 1/1               |                 |             | Mostra | ar 100 🗸 r | esultados | por página de 1 |  |  |  |  |
| Nombre                                              |                | Documento de Identidad   | Porcentaje      | Fecha De    | sde Fe | :ha Hasta  | Exento    |                 |  |  |  |  |
| 1                                                   | 3              | 4289836                  | 50.0            | 11/09/201   | .5     |            | N         | a 🔽 🗑           |  |  |  |  |
| Agregar Propietario                                 |                |                          |                 |             |        |            |           |                 |  |  |  |  |
|                                                     | Aceptar Volver |                          |                 |             |        |            |           |                 |  |  |  |  |

- Actualizar datos personales propietario: agregue o modifique datos como el número de teléfono, mail, dirección de notificación, etc.
- Actualizar otros datos propietario: puede modificar la cuota parte del porcentaje de la propiedad que le corresponde y también ingresar la "Fecha Hasta", en caso de querer darlo de baja.

**3.** Luego de efectuados los cambios deseados, volverá a la pantalla de "Definición de Propiedad" donde deberá presionar "Aceptar".

4. Finalmente presione "Salir".

## Consulta de Contrato

Para verificar si el propietario figura exento o no de IRPF, *al mes siguiente* de haber ingresado los datos de los mismos al sistema, realice los siguientes pasos:

 Acceda en el menú de Aplicaciones a "Contratos" - "Consultas y Reportes" – "Consulta Contrato".

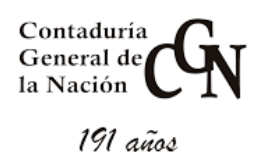

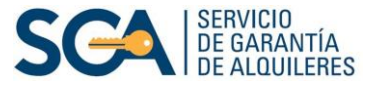

| <ul> <li>Aplicaciones</li> </ul> |                            |                    |                   |
|----------------------------------|----------------------------|--------------------|-------------------|
| Contratos                        | Consultas y Reportes       | Consulta Contrato  |                   |
| Servicios Complementarios        | Propiedades y Propietarios | Reporte Contrato   | Consulta Contrato |
| Financiero-Contable              |                            | Reporte Inspección |                   |

2. Luego ingrese el número de contrato que desea consultar y seleccione "Buscar"

| CONSULTA DE CONTRATOS       |                               |   |                       |            |        |  |  |  |  |  |  |  |
|-----------------------------|-------------------------------|---|-----------------------|------------|--------|--|--|--|--|--|--|--|
| Filtros para Contratos:     |                               |   |                       |            |        |  |  |  |  |  |  |  |
| Contrato:                   | 1111                          |   | Nro. Autogenerado     | :          |        |  |  |  |  |  |  |  |
| Inquilino                   |                               |   |                       | _          |        |  |  |  |  |  |  |  |
| Documento:                  | Seleccione un valor           | • |                       | Nombre:    |        |  |  |  |  |  |  |  |
| Arrendador                  |                               |   |                       |            |        |  |  |  |  |  |  |  |
| Documento:                  | Seleccione un valor           | • |                       | Nombre:    |        |  |  |  |  |  |  |  |
| Inmueble                    |                               |   |                       |            |        |  |  |  |  |  |  |  |
| Depto/Loc.:                 | Seleccione un valor           | • | Seleccione un valor 🔻 | Dirección: |        |  |  |  |  |  |  |  |
|                             |                               |   |                       |            | Buscar |  |  |  |  |  |  |  |
| Listado de Contrato         | Listado de Contratos          |   |                       |            |        |  |  |  |  |  |  |  |
| No hay Contratos para proce | ) hay Contratos para procesar |   |                       |            |        |  |  |  |  |  |  |  |

3. Acceda a la consulta seleccionando 🔍

| Listado                                                                  | Listado de Contratos |                |           |                                |  |            |           |  |  |  |  |  |  |
|--------------------------------------------------------------------------|----------------------|----------------|-----------|--------------------------------|--|------------|-----------|--|--|--|--|--|--|
| I< << 1 >> >  Ir a pag> Pág. 1/1 Mostrar 10 ▼ resultados por página de 1 |                      |                |           |                                |  |            |           |  |  |  |  |  |  |
| Contrato                                                                 | Fecha<br>Inicio      |                | Dirección |                                |  | Estado     | Consultar |  |  |  |  |  |  |
| 2976                                                                     | 17/04/2015           | Calle<br>PLATA |           | Depto. SAN JOSE Loc CIUDAD DEL |  | Confirmado | Q         |  |  |  |  |  |  |
|                                                                          |                      |                |           |                                |  |            | Salir     |  |  |  |  |  |  |

4. En la siguiente pantalla seleccione nuevamente 🔍

| INSTANCIAS DEL CONTRATO |                                                                                |                  |                     |        |           |  |  |  |  |  |  |  |
|-------------------------|--------------------------------------------------------------------------------|------------------|---------------------|--------|-----------|--|--|--|--|--|--|--|
| Instancias del Contrato |                                                                                |                  |                     |        |           |  |  |  |  |  |  |  |
| < << 1 >>               | < << 1 >> >  Ir a pag> Pág. 1/1 Mostrar 10 ▼ resultados por página de 1        |                  |                     |        |           |  |  |  |  |  |  |  |
| Contrato                | Fecha Firma                                                                    | Tipo de Contrato | Titulo del Contrato | Estado | Consultar |  |  |  |  |  |  |  |
| 2976                    | 2976 17/04/2015 Contrato Nuevo Contrato de Arrendamiento y Fianza Confirmado Q |                  |                     |        |           |  |  |  |  |  |  |  |
|                         |                                                                                |                  |                     | Volver | Salir     |  |  |  |  |  |  |  |

5. Finalmente en la pestaña "Propiedad", dentro de la celda "Exento", corrobore si el propietario está exonerado de IRPF (figurará la letra S) o no lo está (figurará una N).

| Contaduría | $\mathbf{C}$ |
|------------|--------------|
| General de | <b>UN</b>    |
| la Nación  |              |

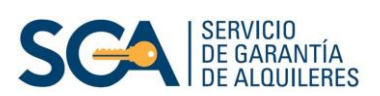

| Contrato  | Inquilinos Arr               | rendadores A    | Autorizados a Cobra | r Clausulas     | Criterios | de Revaluacion | Documentad    | ion Llave     | s S.C.      |
|-----------|------------------------------|-----------------|---------------------|-----------------|-----------|----------------|---------------|---------------|-------------|
| Propiedad | Desperfectos                 | Gestion Judicia | al Saldos Se        | rvicios Complem | entarios  | Convenios      | Inventarios   | Registracione | es Directas |
| Inmu      | eble del Cont                | rato            |                     |                 |           |                |               |               |             |
|           | Dirección                    | SAN JOSE Loo    | CIUDAD DEL PLAT     | Ą               |           |                |               |               |             |
|           | Bloque                       |                 |                     |                 |           |                | Uni           | dad:          |             |
|           | Padrón:                      | 284             |                     |                 |           |                | Urbana o R    | ural: Urban   | 0           |
|           | Sección Judicial:            |                 |                     |                 |           |                | Tipo de Vivie | nda: Casa     |             |
| Co        | nstrucción posterio<br>1968: | r No            |                     |                 |           |                |               |               |             |
| Propi     | etarios                      |                 |                     |                 |           |                |               | Y             |             |
|           | Nombre                       | Docur           | mento de Identida   | d Porcen        | taje Fe   | echa Desde     | Fecha Hasta   | Exento        | F. Creació  |
| JOSÉ JOS  | SÉ PÉREZ                     | 12223334        |                     | 100.00          |           |                |               | N             |             |

# **Consultas Financieras**

A continuación se detallan los pasos a seguir para acceder a: Declaración Jurada, Resguardos, información de propietarios y descuentos.

1. Ingrese en el menú "Aplicaciones" a: Financiero Contable - Arrendadores - Consulta Decl. Jurada/IRPF

| <ul> <li>Aplicaciones</li> </ul>       |              |                           |
|----------------------------------------|--------------|---------------------------|
| Contratos<br>Servicios Complementarios |              |                           |
| Financiero-Contable                    | Arrendadores | Consulta Estado de Cuenta |
|                                        |              | Consulta Decl.Jurada/IRPF |

2. En la siguiente pantalla seleccione "Buscar".

| CONSULTAS IRPF - ARRENDADORES                        |                     |                                 |          |        |  |  |  |  |
|------------------------------------------------------|---------------------|---------------------------------|----------|--------|--|--|--|--|
| Filtros para la consulta:                            |                     |                                 |          |        |  |  |  |  |
| Tipo de documento del<br>Arrendador *:<br>Contrato : | Cédula de Identidad | Nro. documento *:               | 12223334 |        |  |  |  |  |
| Departamento :<br>Nombre Calle :                     |                     | <ul> <li>Localidad :</li> </ul> |          | *      |  |  |  |  |
|                                                      |                     |                                 | [        | Buscar |  |  |  |  |

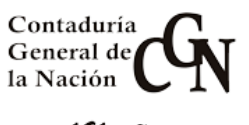

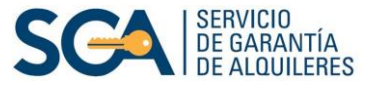

**3.** Una vez que haya ingresado en la pantalla "Consultas IRPF – ARRENDADORES", podrá acceder a las consultas que se detallarán a continuación.

|                    |                    | CONSULTAS IRPF - AF                                                     | RENDAD                     | ORES                                      |           |              |            |
|--------------------|--------------------|-------------------------------------------------------------------------|----------------------------|-------------------------------------------|-----------|--------------|------------|
|                    | S APLIC            | DOS                                                                     |                            |                                           |           |              |            |
| 1                  | ipo de doci<br>Arr | imento del<br>endador : Cédula de Identidad<br>Contrato :<br>ocalidad : | Nro. doo<br>Depari<br>Nomb | cumento : 122<br>tamento :<br>rre Calle : | 23334     |              |            |
| Resultad           | o de con           | sulta 🗳 (Exportar: Excel PDF )                                          |                            |                                           |           |              |            |
| Arrendador<br>△ ▽  | Contrato<br>△ ▽    | Dirección<br>▲ ▼                                                        | Nro.<br>Padrón             | Declaración<br>Jurada                     | Resguardo | Propietarios | Descuentos |
| JOSÉ JOSÉ<br>PÉREZ | 271                | Calle                                                                   | 8                          | 0                                         | 4         | •            | e          |

### Declaración Jurada

Seleccione 📄 para acceder a la misma.

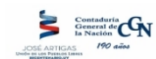

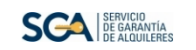

DECLARACIÓN JURADA - INGRESO INFORMÁTICO - SERVICIO DE GARANTÍA DE ALQUILERES

| En el marc<br>26 de abri<br>implement<br>arrendamie<br>que a cont | to de lo dispuesto por la Ley 18.083 i<br>l de 2007, en el día de la fecha se pr<br>ación del sistema de retención del In<br>entos garantizados por el servicio de<br>inuación se detallan: | de 27 de diciembre de 20<br>ocedió a completar la inf<br>npuesto a la Renta de las<br>Garantía de Alquileres de | 06 y Decreto Regla<br>ormación requerida<br>Personas Físicas, d<br>e la Contaduría Ger | umentario 148/07 de<br>para la<br>e los contratos de<br>neral de la Nación, |
|-------------------------------------------------------------------|----------------------------------------------------------------------------------------------------|----------------------------------------------------------------------------------------------------|----------------------------------------------------------------------------------------|-----------------------------------------------------------------------------|
| Contrato                                                          | Detalles del Inmueble                                                                                                    |                                                                                                    |                                                                                        |                                                                             |
| 0002                                                              | Padrón Nro. 8 - Urbano - MO                                                                                                    | NTEVIDEO - MONTEV                                                                                               | IDEO                                                                                   |                                                                             |
| Propieta                                                          | rios                                                                                                    |                                                                                                    |                                                                                        |                                                                             |
| Docume                                                            | nto                                                                                                    | Porcentaje %                                                                                                    | Fecha Desde                                                                            | Fecha Hasta                                                                 |
| Cédula c                                                          | le Identidad                                                                                                    | 100,00                                                                                                    | 23/05/2015                                                                             |                                                                             |
|                                                                   | onstancia que las modificaciones fuer                                                                                                    | on realizadas por                                                                                               | que figura en los registros de                                                         |                                                                             |
| Se deja Co<br>Servicio d                                          | e Garantia de Aldulleres con el Docu                                                                                                    |                                                                                                    |                                                                                        |                                                                             |

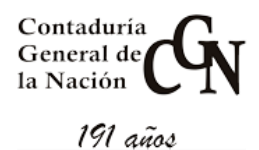

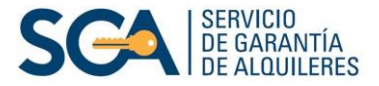

### Resguardos

| Seleccione 💄 para visualiza                                                                                                    | r los reportes de IRPF. |                        |      |
|----------------------------------------------------------------------------------------------------|-------------------------|------------------------|------|
|                                                                                                    |                         | Imprimir IRPF Volver S | alir |
|                                                                                                    | REPORTE DE IRPF         |                        |      |
| MODIFICACIÓN DE DATOS                                                                                                    |                         |                        |      |
| Arrendador Clase Doc.*: Cédula de Identidad v Nro. Documento*: 12223334<br>Nro. Contrato: 221<br>Propietario Clase Doc.: v Nro. Documento: |                         |                        |      |
| Fecha Info. Desde*: dd/mm/yyyy                                                                                                    | 1                       |                        |      |
|                                                                                                    |                         | Imprimir IRPF Volver S | alir |

Ingrese el período que desea consultar, por ejemplo: Fecha Info. Desde: 01/01/2015 y Fecha Info. Hasta: 31/12/2015.

Luego seleccione "Imprimir IRPF"

| Summaria                                                                                                    | cG <sub>N</sub>     |                       |                           | SCA SERVICE |  |  |  |  |
|----------------------------------------------------------------------------------------------------|---------------------|-----------------------|---------------------------|-------------|--|--|--|--|
| anti services 190 -                                                                                                    |                     |                       | RESGUARDO                 | 30/03/16 1  |  |  |  |  |
| Contaduría General de la Nación RUT 215129620018 - Servicio de Garantía de Alquileres - Retención de 01/01/2015 al 30/03/2016 |                     |                       |                           |             |  |  |  |  |
| Propietario :                                                                                                    |                     |                       | Contrato: 3488            |             |  |  |  |  |
| Arrendador :                                                                                                    | Cédula de Identidad | 12223334              | JOSÉ JOSÉ PÉREZ           |             |  |  |  |  |
| Propietario:                                                                                                    |                     |                       |                           |             |  |  |  |  |
| Identificación                                                                                                    | n del Propietario : |                       |                           |             |  |  |  |  |
| Nombre o Ra                                                                                                    | azón Social : pep   | e                     |                           |             |  |  |  |  |
| Contrato                                                                                                    | : 3488 Inf          | ormación del Inmueble | Calle                     |             |  |  |  |  |
|                                                                                                    | Fecha Retenido      | Fecha Informe         | Importe Retenido I.R.P.F. |             |  |  |  |  |
|                                                                                                    | 01/05/2015          | 01/05/2015            | 757                       |             |  |  |  |  |
|                                                                                                    | 01/06/2015          | 01/06/2015            | 757                       |             |  |  |  |  |
|                                                                                                    | 01/07/2015          | 01/07/2015            | 757                       |             |  |  |  |  |
|                                                                                                    | 01/08/2015          | 01/08/2015            | 757                       |             |  |  |  |  |
|                                                                                                    | 01/09/2015          | 01/09/2015            | 777                       |             |  |  |  |  |
|                                                                                                    | 01/10/2015          | 01/10/2015            | 777                       |             |  |  |  |  |
|                                                                                                    | 01/11/2015          | 01/11/2015            | 777                       |             |  |  |  |  |
|                                                                                                    | 01/12/2015          | 01/12/2015            | 893                       |             |  |  |  |  |
|                                                                                                    | 01/01/2016          | 01/01/2016            | 893                       |             |  |  |  |  |
|                                                                                                    | 01/02/2016          | 01/02/2016            | 893                       |             |  |  |  |  |
|                                                                                                    |                     | Total Canarak         | 8,038                     |             |  |  |  |  |

### **Descuentos**

Aquí se muestra todo lo imputado para el arrendador por concepto de IRPF.

### **Propietarios**

Aquí encontrará información detallada sobre el/los propietarios del contrato.

| FILTROS APLICADOS<br>Tipo de documen<br>Arrendad | nto : Cédula de Identid<br>Ior : JOSÉ PÉREZ PÉREZ | PROPIET        | TARIOS D       | DEL INM        | <b>UEBL</b>  | E<br>nento :  | 12223334         |                      |                     |
|--------------------------------------------------|---------------------------------------------------|----------------|----------------|----------------|--------------|---------------|------------------|----------------------|---------------------|
| FILTROS APLICADOS<br>Tipo de documen<br>Arrendad | nto : Cédula de Identid<br>lor : JOSÉ PÉREZ PÉREZ | lad            |                | Ni             | ro. docun    | nento :       | 12223334         |                      |                     |
| FILTROS APLICADOS<br>Tipo de documen<br>Arrendad | nto : Cédula de Identid<br>lor : JOSÉ PÉREZ PÉREZ | lad            |                | N              | ro. docun    | nento :       | 12223334         |                      |                     |
| Tipo de documen<br>Arrendad                      | nto : Cédula de Identid<br>lor : JOSÉ PÉREZ PÉREZ | lad            |                | N              | ro. docun    | nento :       | 12223334         |                      |                     |
| Arrendad                                         | lor: JOSÉ PÉREZ PÉREZ                             |                |                |                |              |               |                  |                      |                     |
|                                                  |                                                   |                |                | Dirección      | del Inm      | ueble :       |                  |                      |                     |
| Resultado de consulta                            | a 🍣 (Exportar: Exce                               | el PDE )       |                |                |              |               |                  |                      |                     |
| Tipo Doc. Nro. Pr                                | ropietario                                        | Fecha<br>Ingr. | Fecha<br>Desde | Fecha<br>Hasta | Porc.<br>△ ▽ | Exento<br>△ ▽ | Consulta<br>IRPF | Exoneraciones<br>DGI | Ex. DGI N<br>Coinc. |
| Cédula de 12223334 JO<br>Identidad               | DSÉ PÉREZ PÉREZ                                   | 31/08/2015     | 01/07/2007     |                | 100.00       | No            | <b>•</b>         | <u>—</u>             |                     |
| Cantidad de registros: 1                         |                                                   |                |                |                |              |               |                  |                      |                     |

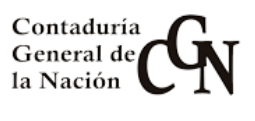

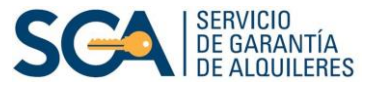

**Consulta IRPF:** ingresando aquí se desplegará la pantalla de "Reporte de IRPF", donde podrá acceder a los resguardos, siguiendo los pasos que se indican en la pág. 10 dentro de "Resguardos".

**Exoneraciones DGI:** esta opción le permitirá consultar toda la información relativa a la exoneración.

**Ex. DGI No Coinc.:** Aquí visualizará aquellos casos en que algún dato de DGI no coincide con los que figuran en nuestro sistema y por dicho motivo el propietario no queda exonerado.